## How to switch out of S mode in Windows 11

Follow these steps:

- 1. Open the Microsoft Store.
- 2. Search for "Switch out of S mode".
- 3. Select the first result and click on "Get".
- 4. Wait for the process to finish, then close the store.
- 5. You'll now be able to install apps from outside of the Microsoft Store.

Remember that switching out of S mode is one-way, and once you make the switch, you won't be able to go back to Windows 11 in S mode. If you encounter any issues, try signing out of the Microsoft Store and signing back in before attempting to exit S mode again.